# Telelogic Rhapsody :Getting Started

2008. 3.17 SE Lab Chanhee Yi

## Contents

### Tool overview

- Rhapsody
- Download and install
- ✓ Starting
- Tool interface

### Rhapsody for S/W development

- Drawing UML diagrams
- Code generation
- Animating diagrams
- ReporterPLUS

#### Demo

#### Advice

# Tool overview(1/7)

### Rhapsody

Tool that enables visual design environment

To create requirements and model systems

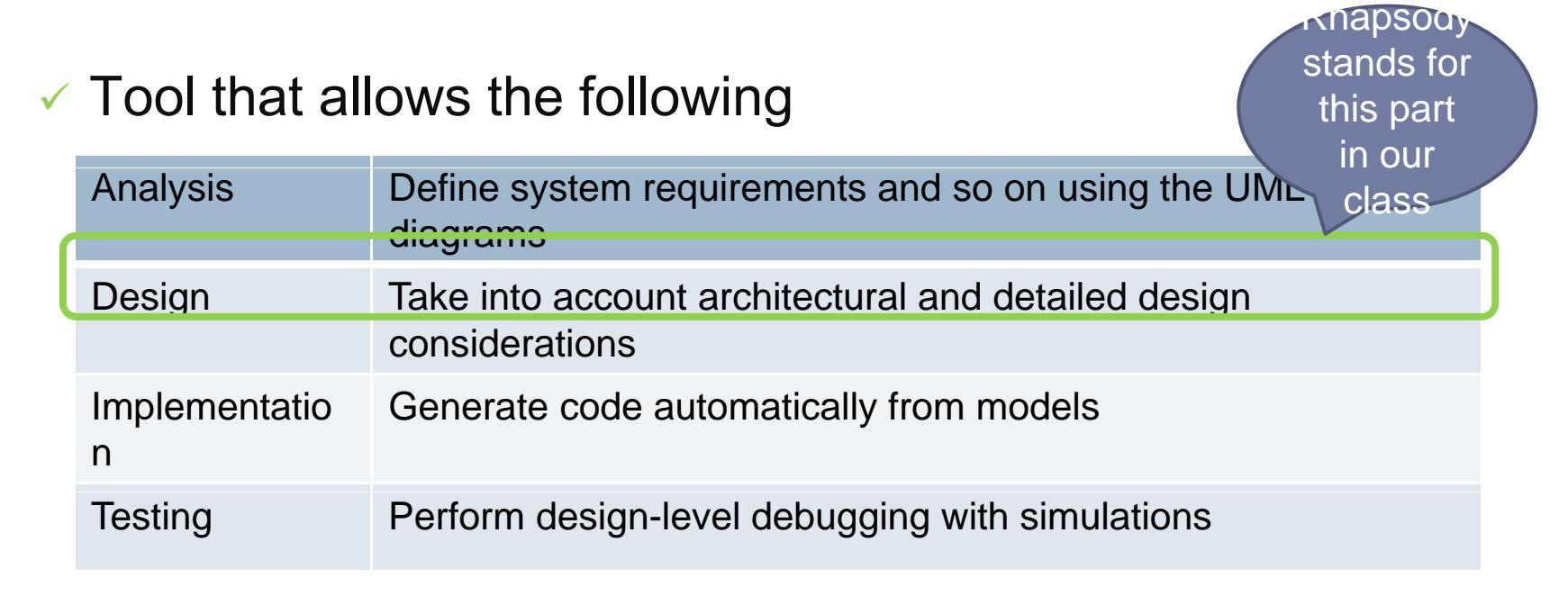

# Tool overview(2/7)

### Download

http://www.telelogic.com/Products/rhapsody/evaluation.cfm

| Home Solutions Products    | Services Customers Partners Community Company | Telelogic passport                                                                                             |  |  |  |
|----------------------------|-----------------------------------------------|----------------------------------------------------------------------------------------------------|--|--|--|
| Products                   | Home > Products > Rhapsody > Evaluation       | N TRY BUY                                                                                                    |  |  |  |
| > Telelogic Focal Point    | Telelogic Rhapsody evaluation                 | 1 Mar 19 Mar 19 Mar 19 Mar 19 Mar 19 Mar 19 Mar 19 Mar 19 Mar 19 Mar 19 Mar 19 Mar 19 Mar 19 Mar 19 Mar 19 Mar |  |  |  |
| > Telelogic DOORS          |                                               | M Contact me                                                                                                   |  |  |  |
| > Telelogic DOORS Fastrak  |                                               |                                                                                                    |  |  |  |
| Telelogic System Architect | Login to your telelogic passport              | Pi Drint appa                                                                                                  |  |  |  |
| > Telelogic Tau            | Mandatory items are indicated (*)             | E Finc page                                                                                                    |  |  |  |
| > Telelogic Change         | * Email:                                      |                                                                                                    |  |  |  |
| > Telelogic Synergy        |                                               | Fill this                                                                                                    |  |  |  |
| > Telelogic Dashboard      | * Password:                                   | area and                                                                                                    |  |  |  |
| > Telelogic Logiscope      | Carrentember your passwordr                   | press                                                                                                    |  |  |  |
| Telelogic DocExpress       | Login                                         |                                                                                                    |  |  |  |
| Telelogic Modeler          |                                               | i contene i                                                                                                    |  |  |  |
| > Telelogic Rhapsody       | 1. Enter your Telelogic passport information  |                                                                                                    |  |  |  |
| - Overview                 | Mandatory items are indicated (*)             |                                                                                                    |  |  |  |
| - Highlights               | * Email                                       |                                                                                                    |  |  |  |
| - Specifications           |                                               |                                                                                                    |  |  |  |
| Telelogic Statemate        | Preferred email<br>format I HTML C Plain text |                                                                                                    |  |  |  |

# Tool overview(3/7)

### Getting a license for 30-days

2008-3-17

Submit your own computer information and go on

| Home Solutions Products      | Services Customers Partners Community Company | Telelogic passport                                                                                                    |
|------------------------------|-----------------------------------------------|----------------------------------------------------------------------------------------------------|
| Products                     | TRY BUY                                       |                                                                                                    |
| > Telelogic Focal Point      | Telelogic Rhapsody evaluation                 | and the second second s |
| > Telelogic DOORS            | Press                                         | Contact me                                                                                                    |
| > Telelogic DOORS Fastrak    | this and                                      |                                                                                                    |
| > Telelogic System Architect | Mandatory items are indicated (*)             | El Print name                                                                                                    |
| > Telelogic Tau              | 1. Enter your host information Inen           | El Princ page                                                                                                    |
| > Telelogic Change           | * Hostname                                    |                                                                                                    |
| > Telelogic Synergy          | How to find your host name                    |                                                                                                    |
| > Telelogic Dashboard        | * Disk serial number                          |                                                                                                    |
| > Telelogic Logiscope        | How to find your disk serial number           |                                                                                                    |
| > Telelogic DocExpress       | Submit                                        | 255                                                                                                    |
| > Telelogic Modeler          | this                                          | and                                                                                                    |
| > Telelogic Rhapsody         | the                                           | en                                                                                                    |
| - Overview                   | folle                                         | OW                                                                                                    |
| - Highlights                 |                                               |                                                                                                    |
| - Specifications             |                                               |                                                                                                    |
|                              |                                               |                                                                                                    |

# Tool overview(4/7)

### Getting a license for 30-days(cont'd)

#### You may get it through your e-mail.

| 2.                               | License for Telelogic Rhapsody                                                                                                    |
|----------------------------------|----------------------------------------------------------------------------------------------------|
| 메시지                              | T932-119556_license.dat (12 KB)                                                                                                    |
| ear C                            | hanhee Yi,                                                                                                    |
| hank                             | you for your interest in Telelogic Rhapsody® Edition.                                                                                                    |
| our R<br>omput<br>nstal          | hapsody Developer <sup>m</sup> 30-day evaluation license is attached to this email. Save the attached license file on your<br>er as license.dat. During the installation process, you will be prompted to provide a license type. During<br>lation specify "A client license file" and browse to the location of the license file.                            |
| f you<br>indow<br>> Tel<br>rompt | have already installed Rhapsody Developer and did not install the license file, you can run the license wizard o<br>s by selecting Start -> All Programs -> Telelogic -> Telelogic Lifecycle Solutions Tools -> Telelogic Licensing 1<br>elogic License Setup. When prompted by the wizard for license type choose "Node Locked License" and follow the<br>s. |
| itart<br>Ihapso                  | Rhapsody 7.1 Developer Edition on Windows systems by selecting Start > All Programs > Telelogic > Telelogic<br>dy 7.1 > Rhapsody Development Edition > Rhapsody in <language> (where <language> is Ada, C, C++, or Java).</language></language>                                                                                                    |
| f you                            | have any questions during your evaluation, please contact <u>http://www.telelogic.com/contact/sales.cfm</u> .                                                                                                    |
| Best r<br>Telelo                 | egards,<br>gic                                                                                                    |
|                                  |                                                                                                    |
|                                  |                                                                                                    |

# Tool overview(5/7)

### Starting

Run rhapsody with one chosen language

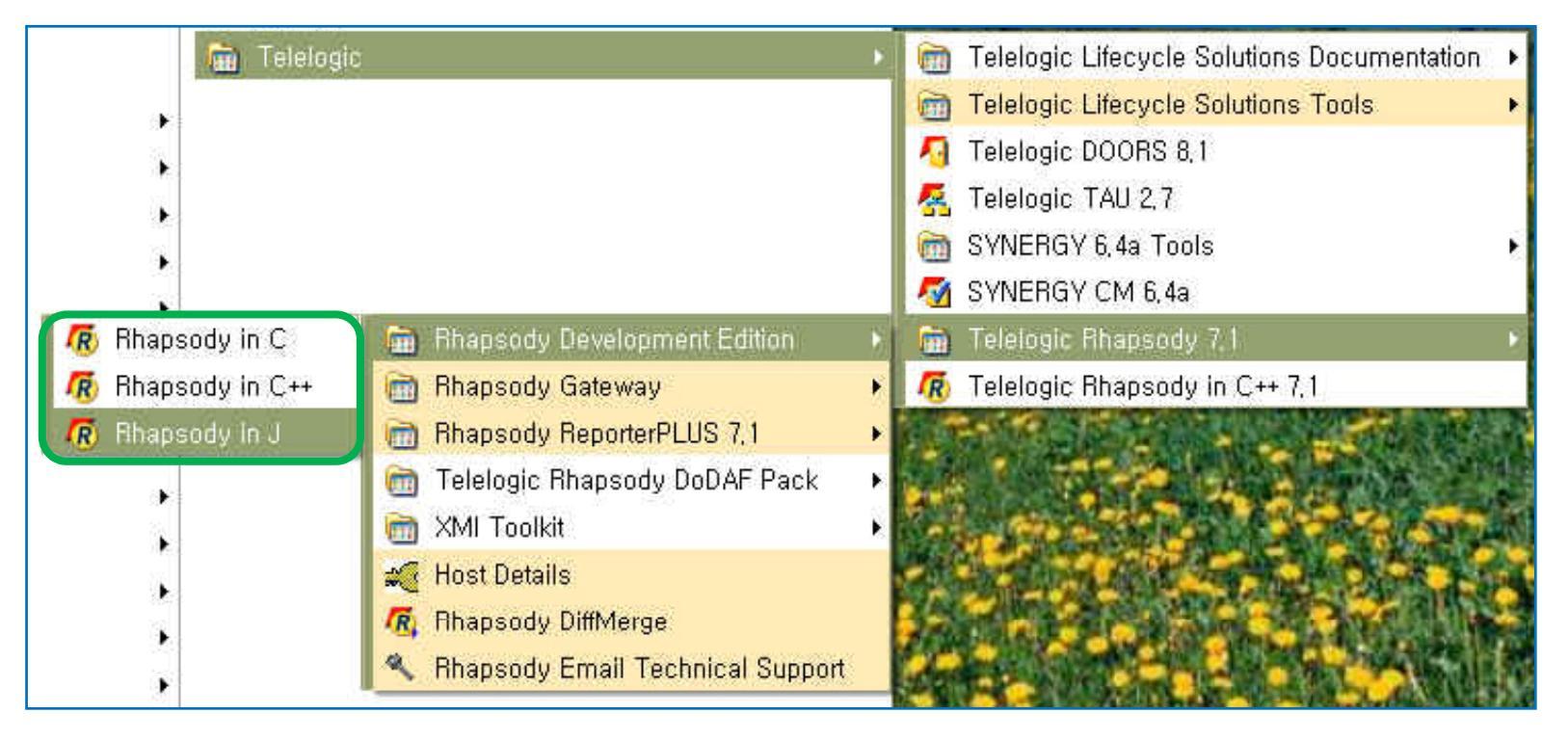

# Tool overview(6/7)

#### Tool Interface

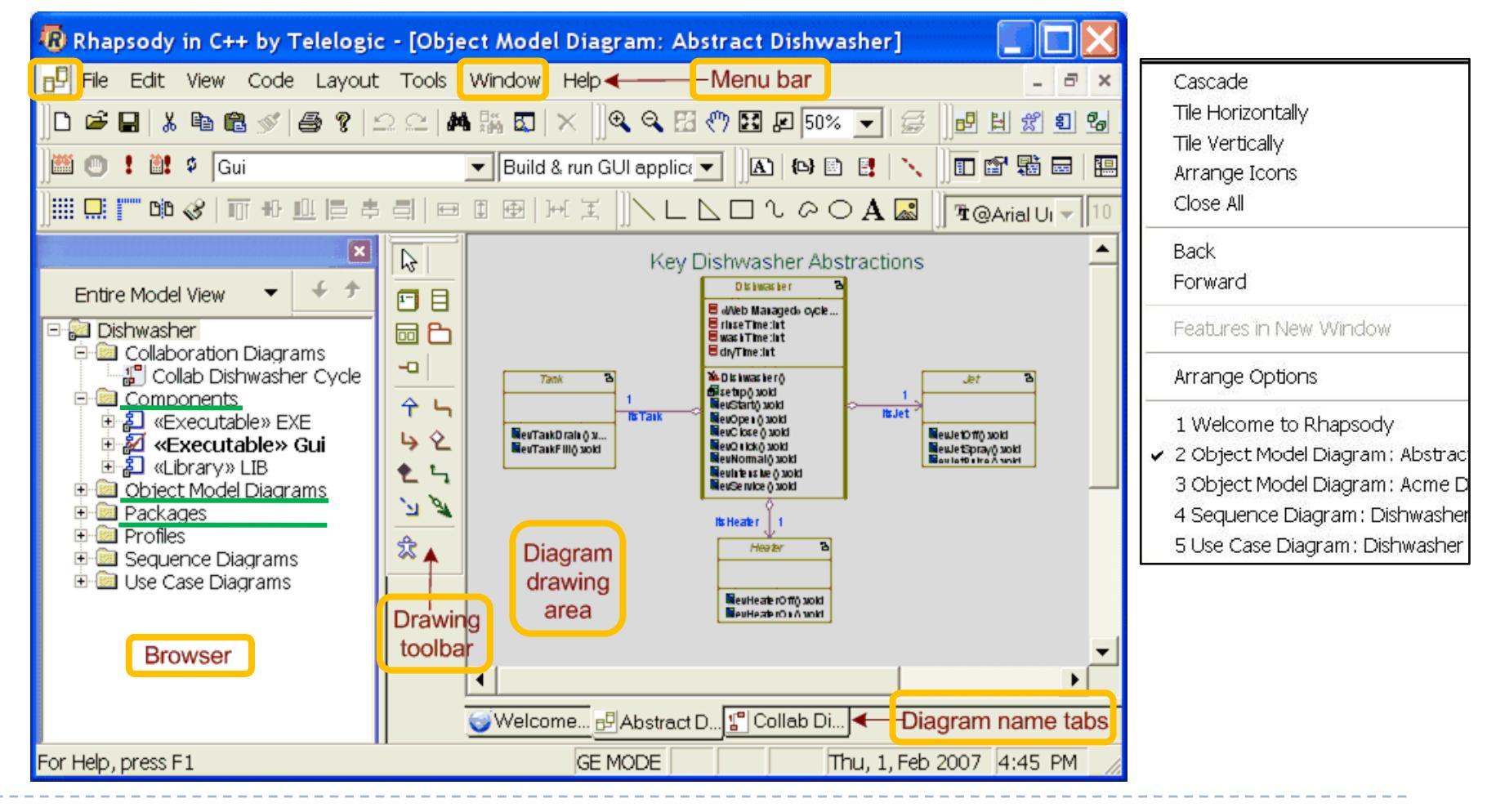

# Tool overview(7/7)

- Tool Interface(cont'd)
  - Filtering the browser display
    - Use-case, component, diagram, …
  - Moving and copying browser items
    - Dragging-and-dropping
    - Ctrl key when copying
- Additional feature
  - Creating backups

#### Using name conventions

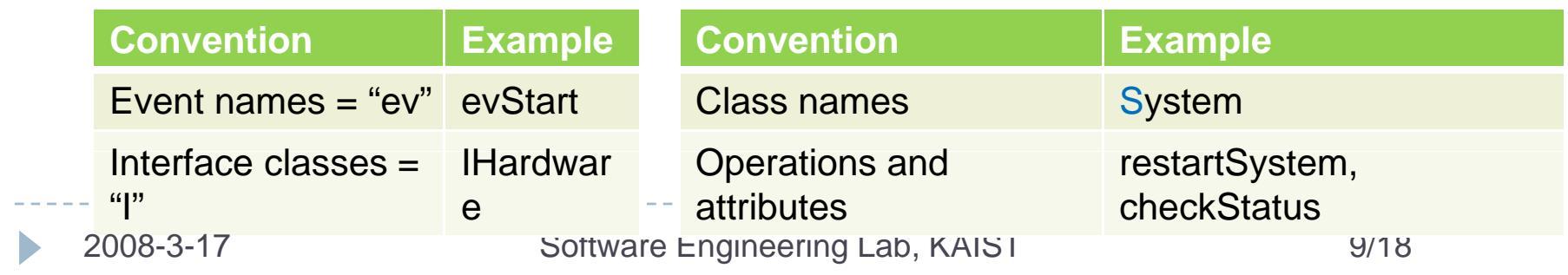

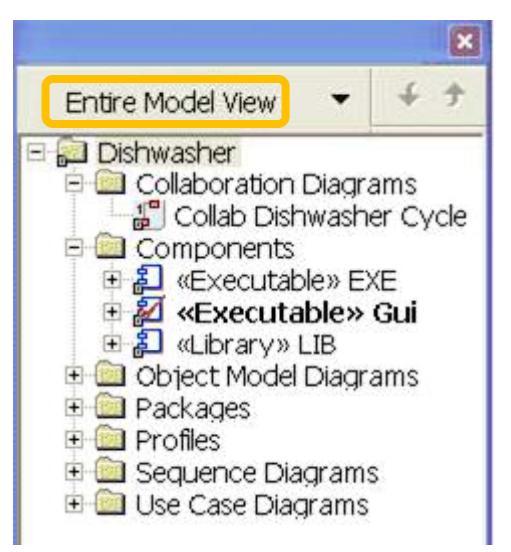

# Rhapsody for S/W development(1/7)

### Used diagrams

- Partially constructive diagrams
  - Use-case, sequence, collaboration diagrams
- Fully constructive diagrams
  - Object model, component, activity diagrams and statecharts

### Creating UML diagrams

 First create Project and then right-click your mouse upon the project you create

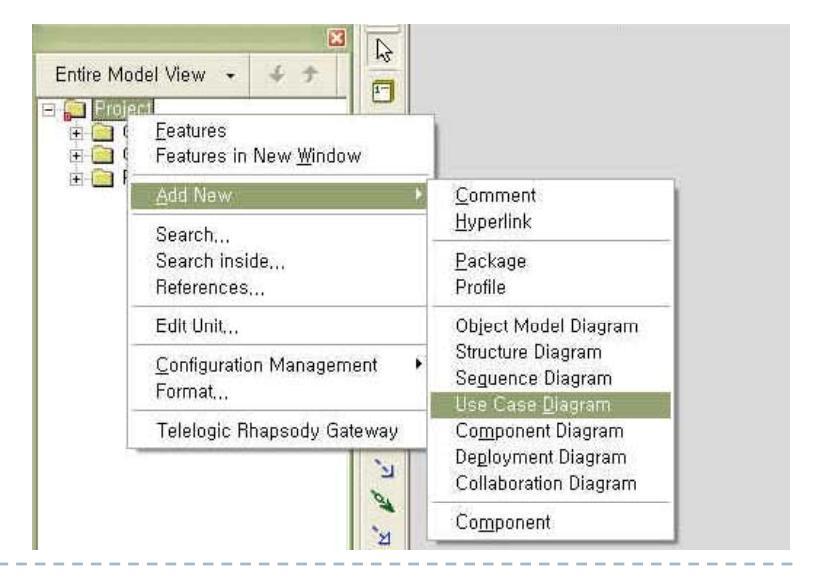

## Rhapsody for S/W development(2/7)

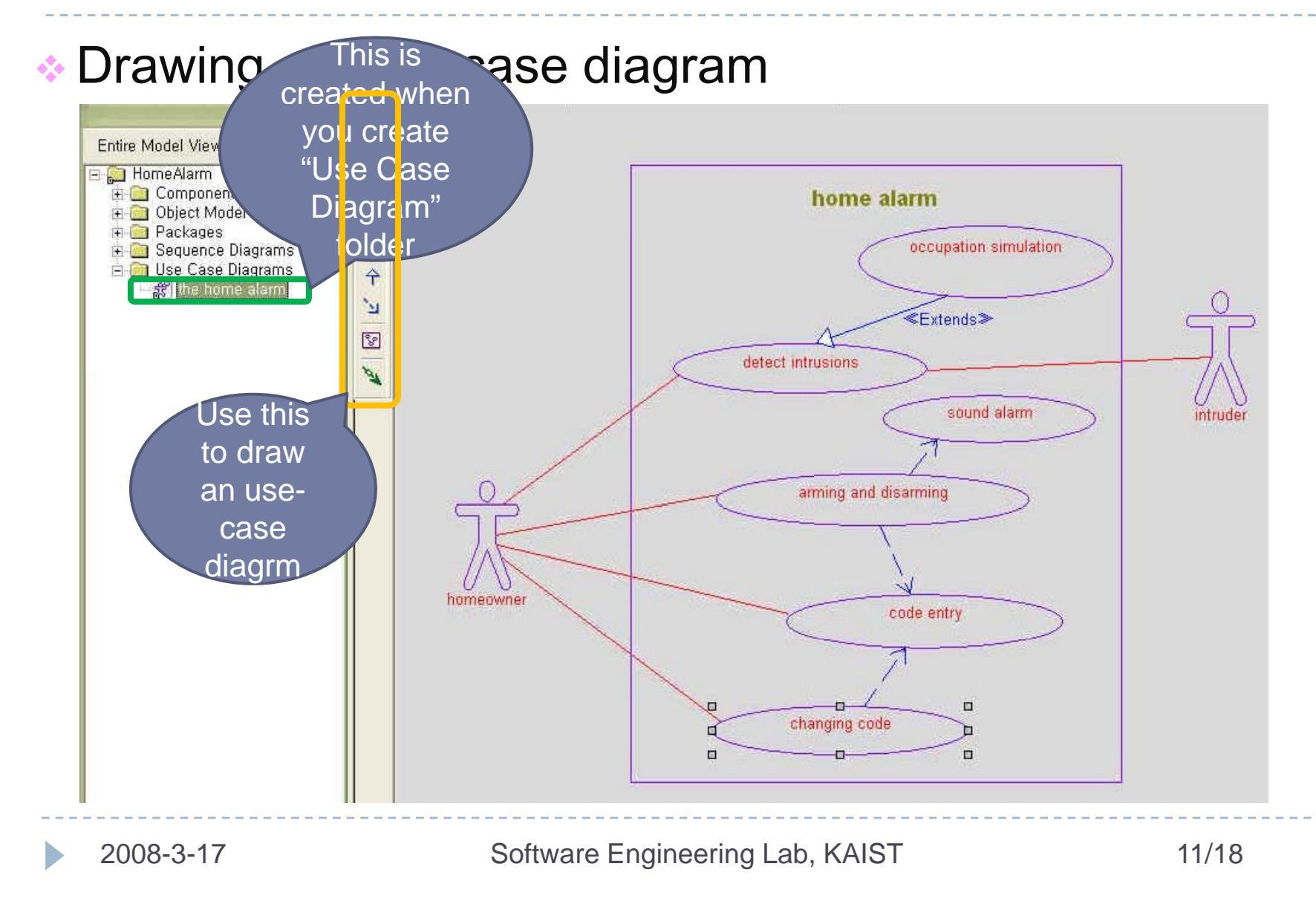

## Rhapsody for S/W development(3/7)

### Drawing an Object Model(Class) diagram

You can draw this by doing similarly as the case of the former

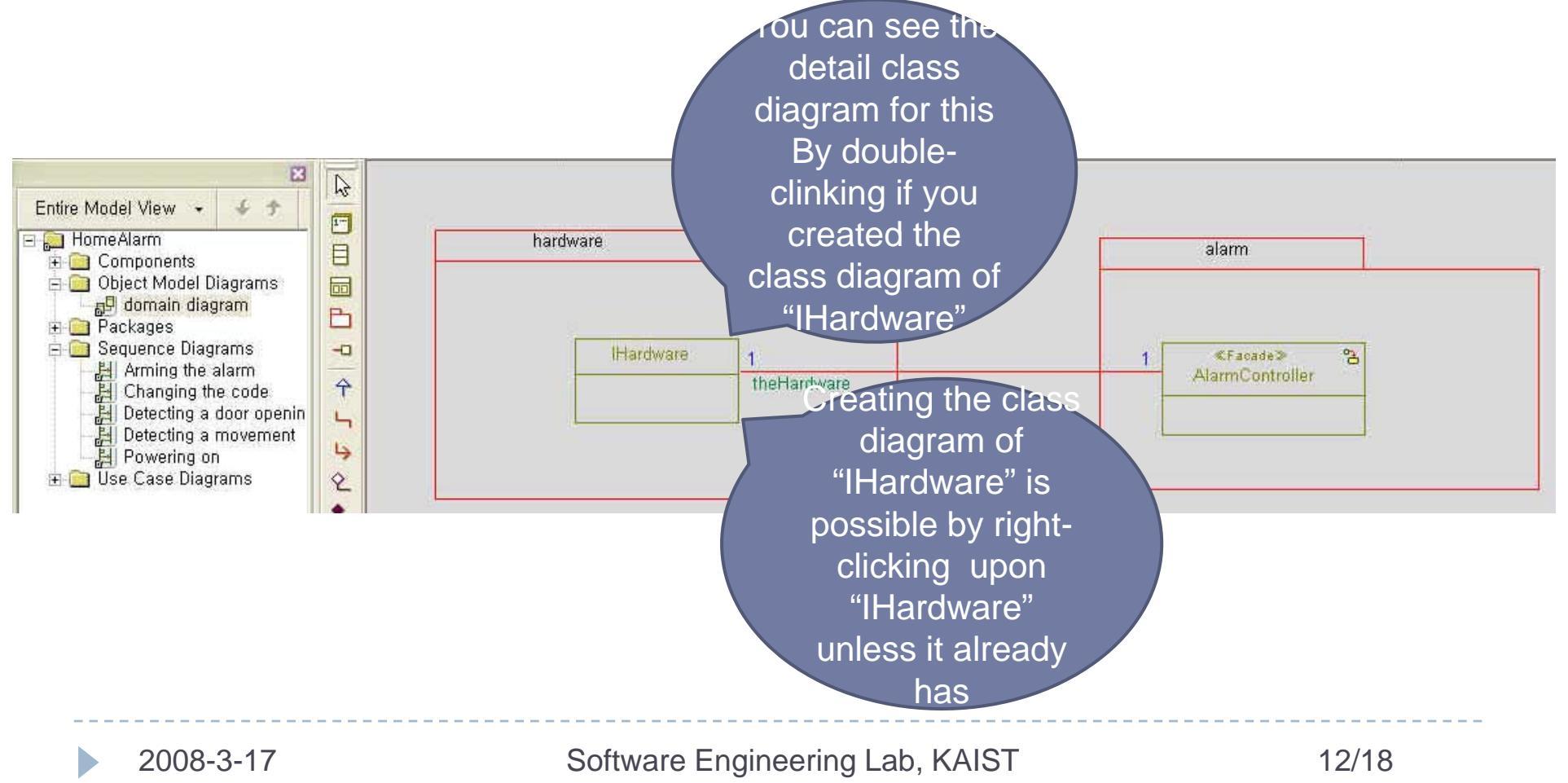

## Rhapsody for S/W development(4/7)

#### Drawing a Sequence diagram(or a statechart)

You can draw this by doing similarly as the case of the former

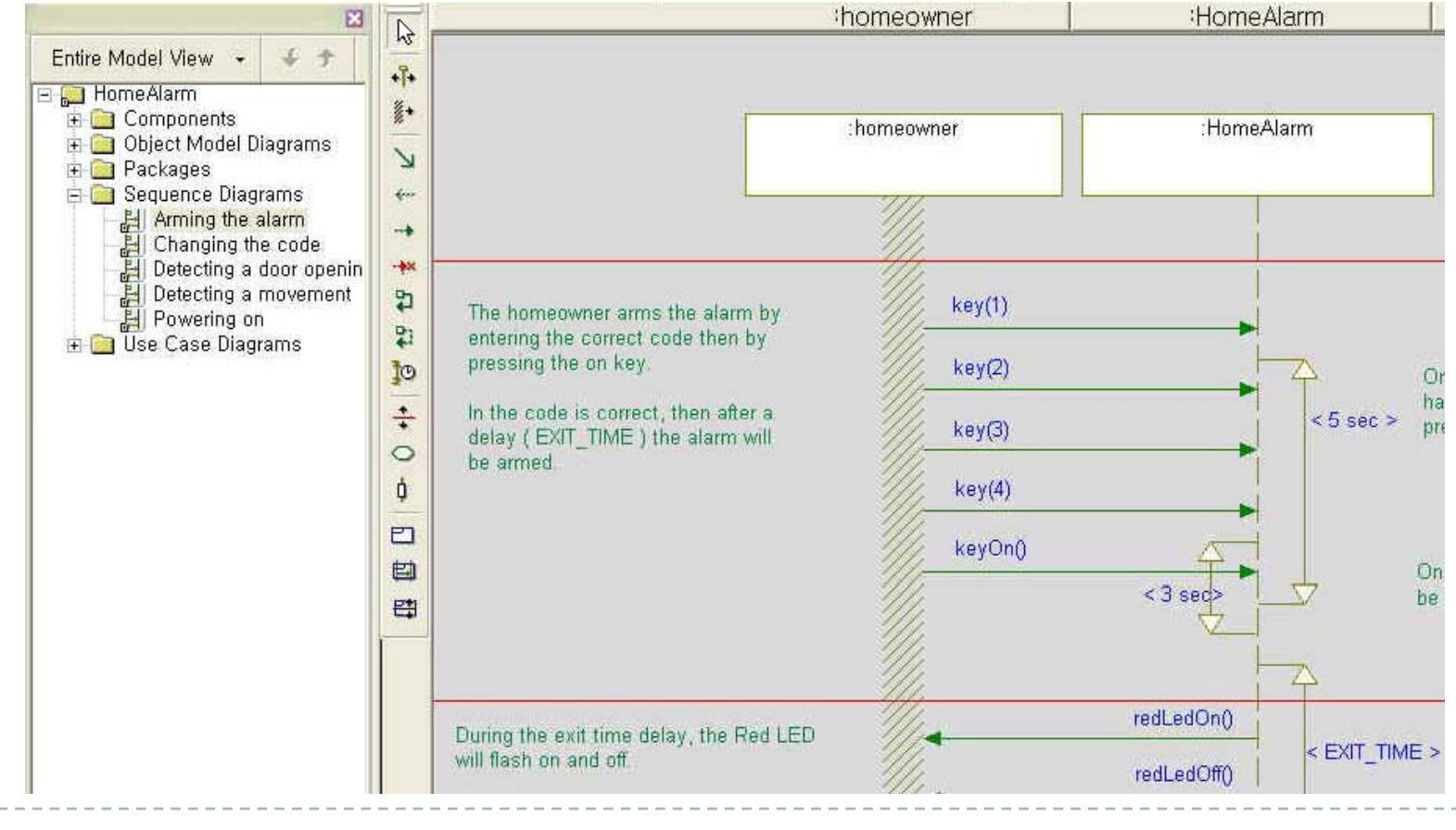

2008-3-17

Software Engineering Lab, KAIST

# Rhapsody for S/W development(5/7)

### Code generation

- Type of running
  - Whether using provided implementations of design elements or not
    - > Elaborative or Transitive

#### Functions

- Dynamic model code associativity
- Generation of Makefiles
- Edition of codes with IDE\*

\*IDE : Integration Development Environment

### Building

Compilation of the generated code

# Rhapsody for S/W development(6/7)

- Animating diagrams
  - Three target diagrams
    - Sequence, activity diagrams and statecharts
  - Four supported languages
    - C++, C, Java and Ada
  - Shortcut to run animations
    - Press Generate/Make/Run in the tool tab of the menu
  - ✓ Usage
    - GUI testing with the given event generator
    - For fun and so forth…

# Rhapsody for S/W development(7/7)

### ReporterPLUS

Enable to generate various formal presentations

- HTML page, MS Word, MS PowerPoint
- RTF, text

\*RTF : Rich Text Format

Provide standard templates and the way to customize them

| Template Name                 | Prefferred Output<br>formats          | Description                                              |  |
|-------------------------------|---------------------------------------|----------------------------------------------------------|--|
| Class.tpl                     | HTML or Word                          | Defines the information about the classes in the project |  |
| GetStarted.tpl                | Word & PowerPoint                     | Show all diagrams and classes in a model                 |  |
| ProjectReport.tpl             | Word                                  | Defines the information about the complete project       |  |
| Rhapsody HTML<br>Exporter.tpl | HTML only                             | Same as the above, but in HTML                           |  |
| 2008-3-17                     | Software Engineering Lab, KAIST 16/18 |                                                          |  |

## Demo

### Scenario

- 1. Starting and loading samples
  - HomeAlarm system
- 2. Animating diagrams
  - Sequence diagram and statecharts
- 3. Documenting using the ReportPLUS
  - Report in a Word format
  - Report as web pages

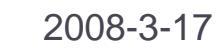

# Advice

### About tool usage

- Press "Help -> Welcome Screen" from the menu.
- Then press "Documentation->User Guide"
- After that, you can see very kind 1242 pages
  - Your TA is also a student!!! T-T) (Ref. : he is a member of prof.Bae's Lab.)
- About generating code and animating diagrams
  - In fact, Demo is the one made very carefully
    - Making your project do those correctly may be not easy
      - ➢ But, it's certainly 쫌 멋진듯.. if you do
    - Purpose of using this tool is to model your system "안전한집" with UML diagrams